# Git and Github

# Jong-June Jeon $^{\rm 1}$

<sup>1</sup>Department of Statistics University of Seoul

January 29, 2018

э

- Version control: a task for managing the history of code editing.
- Git: a version control application for documents in the local computer.
  - When someone wish to track the history of correcting documents, Git is very useful.
  - ۹
  - With several branches (individual code history), the code file can be merged after checking their confliction.
  - In this class, students can use the Git to manage the code history.
- Github: remote repository for version control. Note that the Git is a local repository system.

# Sign up Github URL: https://github.com/

ດ

# Built for developers

GitHub is a development platform inspired by the way you work. From **open source** to **business**, you can host and review code, manage projects, and build software alongside millions of other developers.

| ick a | username |  |
|-------|----------|--|

Email

Your email address

Password

Create a password

Use at least one letter, one numeral, and seven characters.

=

#### Sign up for GitHub

By clicking "Sign up for GitHub", you agree to our terms of service and privacy policy. We'll occasionally send you account related emails.

< ロ > < 同 > < 三 > < 三 >

#### **Create Github repository**

After veryfying of email, the follwing screen can be seen. Input the name of Repository, and click the button of 'create repository'

| owner                                                                                  | Repository name                                                                                                    |
|----------------------------------------------------------------------------------------|----------------------------------------------------------------------------------------------------|
| 👸 jenjong1                                                                             | • /                                                                                                    |
| Great repositor                                                                        | y names are short and memorable. Need inspiration? How about stunning-enigma.                                                                                                    |
| Description (op                                                                        | tional)                                                                                                    |
| 1                                                                                      | 2200-000y                                                                                                    |
|                                                                                        |                                                                                                    |
| Duble                                                                                  |                                                                                                    |
|                                                                                        |                                                                                                    |
| Anyone                                                                                 | can see this repository. You choose who can commit.                                                                                                    |
| Anyone                                                                                 | can see this repository. You choose who can commit                                                                                                    |
| <ul> <li>Proble</li> <li>Anyone</li> <li>Private</li> <li>You choose</li> </ul>        | can see this repository. You choose who can commit.                                                                                                    |
| <ul> <li>Private</li> <li>Private</li> <li>You choose</li> </ul>                       | can see this repository. You choose who can commit.                                                                                                    |
|                                                                                        | can see this repository. You choose who can commit.  So who can see and commit to this repository. <b>repository with a README</b> instance of the repository with a repository with a resolution an existing repository.                              |
| <ul> <li>Private<br/>You chool</li> <li>Initialize thi<br/>This will let yo</li> </ul> | can see this repository. You choose who can commit.<br>ose who can see and commit to this repository.<br>s repository with a README<br>u immediately clone the repository to your computer. Skip this step if you're importing an existing repository. |

#### **Create Github repository**

Confirm the url address of the remote repository in github.

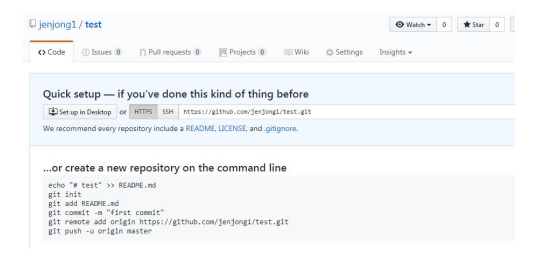

#### Figure: https://github.com/jenjong1/test

#### Installation of Github desktop

- Github desktop is an application that manages the local repository of git and fetch (update) the code in the local repository to the remote repository.
- URL: https://desktop.github.com/
- Download the app and install it.

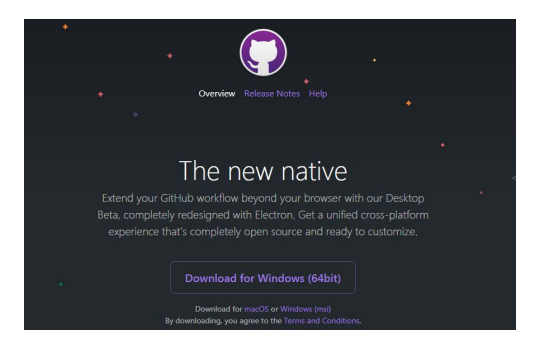

# Installation of Github desktop Information of login

- File  $\rightarrow$  Options
- Resiter the login information of github here.
- It is not recommended to use Github Desktop in the public computer.
- Remove the github at the end of class.

#### Sync between local and remote repository

- clone: download contents from the remote repository to the local repository and syncronize the contents
- The simplest inital cloning is to click the button of 'Set up in Desktop' in the github.

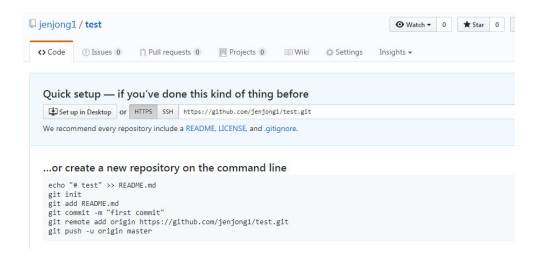

• • • • • • • •

#### Sync between local and remote repository

- Set Remote repository
- Set Local path and clone the remote repository in local repository
- Check the local repository

|                                               | -                      | Clone a repository               | ×                      |                                                           |
|-----------------------------------------------|------------------------|----------------------------------|------------------------|-----------------------------------------------------------|
|                                               | Enter a repository URL | or GitHub usemame and repository | (e.g. hubot/cool-repo) |                                                           |
|                                               | https://github.com/jer | jorg1/wstgit                     |                        |                                                           |
|                                               | Local path             |                                  |                        |                                                           |
|                                               | Dr\rProg\test          |                                  | Choose                 |                                                           |
| +                                             |                        |                                  |                        | <b>•</b>                                                  |
| Create a new project and publish<br>to GitHub |                        | Clone                            | Cancel                 | isting project on your compute<br>nd publish it to GitHub |
| Create new repository                         |                        | Clone a repository               | 0.00                   | Add a local repository                                    |
|                                               |                        |                                  |                        |                                                           |

#### use of github app

- create test1.R file and save it in the local repository
- For example, test1.R is a simple R code as follows:

- > gc()
- > set.seed(1)
- > a1 <- runif(10)
- > a2 <- 1:10
- > a3 <- a1 + a2

We can see a blue dot on Changes tab, which means that there is a change in the local repository

| C) File      |                |       |                                                                                                |  | × |
|--------------|----------------|-------|------------------------------------------------------------------------------------------------|--|---|
| Current test |                |       | P Current branch<br>master Publish branch<br>Publish this branch to GitHub                     |  |   |
| Change       | is 🜒 🛛 Hi      | story | test1.R                                                                                        |  | ÷ |
|              | 1 changed file |       | 00 -0,0 +1,6 00                                                                                |  |   |
| ✓ test1.R    |                | Ŧ     | 1 **((1) * (x)))<br>2 *#(1)<br>3 *st:es(1)<br>4 *st < rui(10)<br>5 *st < 110<br>6 *st < st = 2 |  |   |
|              |                |       |                                                                                                |  |   |
|              |                |       |                                                                                                |  |   |
|              |                |       |                                                                                                |  |   |
|              |                |       |                                                                                                |  |   |
|              |                |       |                                                                                                |  |   |
| Sumi         | nary           |       |                                                                                                |  |   |
| Description  | 1              |       |                                                                                                |  |   |
|              |                |       |                                                                                                |  |   |
|              |                |       |                                                                                                |  |   |
|              |                |       |                                                                                                |  |   |

- Fill in the summary and description and click the buttone of 'Commit to master'.
- The change point is recorded in the local repository.
- Go to the History tab.

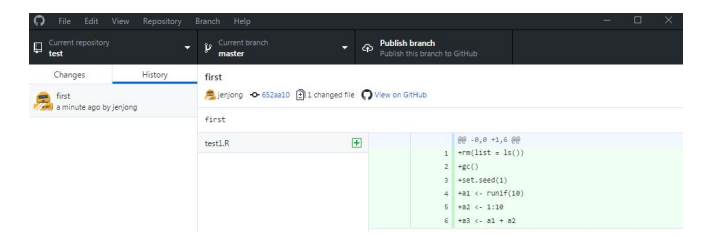

• □ > • □ > • □ > ·

- Commit is shown in the history tab.
- Text on the green backgroud is added one. The text on the red is deleted one.
- Clicking button of 'Fetch origin' is to sync to the remote repository.
- Check the remote repository.

| 🛿 jenjong1 / <b>test</b>                              |                          |                 | •        | Watch -     | 0      | 🖈 Star | 0              | ¥ Fork    | 0                      |
|-------------------------------------------------------|--------------------------|-----------------|----------|-------------|--------|--------|----------------|-----------|------------------------|
| ↔ Code ① Issues 0 ⑦ Pull re                           | equests 0 🕅 Projects 0 🗐 | Wiki 🔅 Settings | Insigh   | its 🕶       |        |        |                |           |                        |
| No description, website, or topics prov<br>Add topics | vided.                   |                 |          |             |        |        |                |           | Edit                   |
| 1 commit                                              | ₽ 1 branch               | 🛇 0 relea       | ses      |             |        | 1 co   | ntribu         | tor       |                        |
|                                                       |                          |                 |          |             |        |        |                |           |                        |
| Branch: master   New pull request                     |                          | Create          | new file | Upload file | s Find | file   | Clone          | or downlo | ad 👻                   |
| Branch: master  New pull request                      |                          | Create          | new file | Upload file | s Find | file 🛛 | Clone<br>2aa10 | or downlo | ad <del>▼</del><br>ago |

æ

• • • • • • • •

| ⊒ jenjong1 / <b>test</b>                         |            | • Watch | h • | 0     | ★ Star | 0         | ¥ Fork  | 0     |
|--------------------------------------------------|------------|---------|-----|-------|--------|-----------|---------|-------|
| ↔ Code ① Issues 0 ① Pull requests 0 Ⅲ Projects 0 | Insights 🕶 | ts 🕶    |     |       |        |           |         |       |
| Branch: master - test / test1.R                  |            |         |     |       |        | Find file | Сору    | path  |
| 🐺 jenjong first                                  |            |         |     |       | 65     | 2aa10 9   | minutes | s ago |
| 1 contributor                                    |            |         |     |       |        |           |         |       |
| 7 lines (6 sloc) 74 Bytes                        |            | R       | law | Blame | Histo  | ry 🕻      |         | Ŵ     |
| 1 rm(list = ls())                                |            |         |     |       |        |           |         |       |
| 2 gc()                                           |            |         |     |       |        |           |         |       |
| 3 set.seed(1)                                    |            |         |     |       |        |           |         |       |
| 4 al <- runif(10)                                |            |         |     |       |        |           |         |       |
| 5 a2 <- 1:10                                     |            |         |     |       |        |           |         |       |
| 6 a3 <- a1 + a2                                  |            |         |     |       |        |           |         |       |

< ロ > < 回 > < 回 > < 回 > < 回 >

æ

• Correct the code and update code in the remote repository.